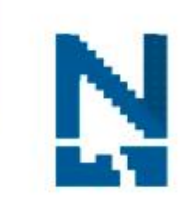

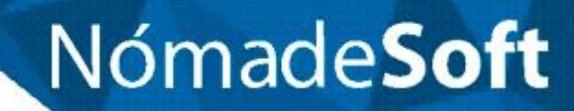

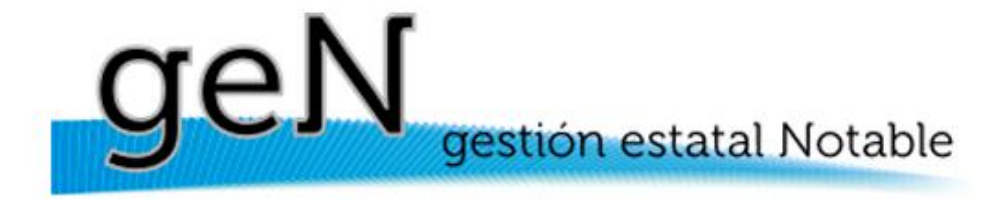

# <u>Instructivo</u>

# USO DEL SISTEMA EN EL TCP

# INTRODUCCIÓN

En este instructivo se va a mostrar la forma de uso del sistema específica del Tribunal de Cuentas de la Provincia TDF.

<u>Nota</u>: lo que se muestra, no es lo que van a ver todos, ya que los tipos de documentos dependerán de la Unidad Organizativa (UO) en la que esté trabajando cada usuario.

### PASOS DEL PROCEDIMIENTO INTERNO

1. Al ingresar al sistema, la **Bandeja Grupal** se ve "colapsada". Para ver su contenido se debe "expandir", presionando en la flecha que se encuentra en el sector derecho, como muestra la imagen.

| Bienrenidu Prueba Nomade (IFESA DE ENTRADAS)                                                       | 100 - 100 - 100 V 14 |
|----------------------------------------------------------------------------------------------------|----------------------|
| reas Proced. Administrativos Seguimiento Alta Reclamo Comunicados 🕕 Calendario Alta Ticket Tickets | MESA DE ENTRADAS 👻   |
| Q 🗹 🗞 🖧                                                                                            |                      |
| Tareas del Grupo                                                                                   | 3                    |
| Tareas Personales                                                                                  |                      |
| Tipo: 🔽 Nº Doc. Elec. 0 Año 0 Q 🍗                                                                  |                      |
|                                                                                                    |                      |

2. Llega una Pieza Administrativa (PA) externa a la Unidad Organizativa (UO) "*Mesa de Entradas*" del **TCP**, Bandeja "*Tareas del Grupo*". Como se muestra a continuación, cuando esta bandeja tiene como contenido PA provenientes de otros organismos, se crean automáticamente "Sub Carpetas" temporales, es decir, que cuando no tienen contenido, no se visualizan.

| Proceso: Tipo: Nº Doc.<br>Nº Doc. Elect. Tarea Asunto<br>Nº Doc. Elect. Tarea Asunto<br>Nº Doc. Elect. Tarea Asunto<br>Nº Doc. Elect. Tarea Asunto<br>Nº Doc. Elect. Tarea Asunto<br>Nº Doc. Elect. Tarea Asunto<br>Nº Doc. Elect. Tarea Asunto<br>Nº Doc. Elect. Tarea Asunto<br>Nº Doc. Elect. Tarea Asunto<br>Nº Doc. Elect. Tarea Asunto<br>Nº Doc. Elect. Tarea Asunto                                                                                                    |              | Tareas del Grupo                                                                                  |                  |
|----------------------------------------------------------------------------------------------------|--------------|---------------------------------------------------------------------------------------------------|------------------|
| If T (Testing)     PROCESOS     IFT (Testing)     Poder Legislativo (Testing)     Cobierno de Tierra del Fuego (Testing)     Sobierno de Tierra del Fuego (Testing)     OSEF (Testing)     N° Doc. Elect.     Tarea     Asunto     Image: Chrossen of the statemento y/o Autorizacion     Tema: Otrossen OTROSsen     Image: Chrossen of the statemento y/o Autorizacion     Tema: Prueba - TRÁMITE PRUEBA - Prueba Houston                                                                                                    |              | Proceso.   Tarea:  Prioridad:  Tarea:  Asunto:  Asunto:                                           | Tipo: N° Doc.    |
| Ordenar Por: Descendente     PROCESOS 0     IFT (Testing) 7   Poder Legislativo (Testing) 2     Gobierno de Tierra del Fuego (Testing) 5   OSEF (Testing) 2   N* Doc. Elect.     Tarea     Asunto     Image: Chrossen of the second of the second of the se                                                                                                    |              | S+ 🖨                                                                                              |                  |
| PROCESOS       IFT (Testing)       Poder Legislativo (Testing)       Cobierno de Tierra del Fuego (Testing)       OSEF (Testing)       2         N* Doc. Elect.       Tarea       Asunto         Image: Comparison of the strength of the strength of the strengt of the strength of the strength of the str                                                                               | Irdenar Por: | Descendente     Ver por Rol     Ver por Unidad Organizativa                                       |                  |
| N* Doc. Elect.         Tarea         Asunto           Image: Comparison of the stress of the stress of | ROCESOS 0    | IFT (Testing) 7 Poder Legislativo (Testing) 2 Gobierno de Tierra del Fuego (Testing) 5            | OSEF (Testing) 2 |
| Image: Specific state     Image: Specific state     Revision, Tratamiento y/o Autorizacion     Tema: Otros - OTROS -       Image: Specific state     Image: Specific state     Revision, Tratamiento y/o Autorizacion     Tema: Prueba - TRÁMITE PRUEBA - Prueba Houston                                                                                                    |              | N° Doc. Elect. Tarea Asunto                                                                       |                  |
| O - EN-1-2023     Revision, Tratamiento y/o Autorizacion     Tema: Prueba - TRÁMITE PRUEBA - Prueba Houston                                                                                                    | Q            | Revision, Tratamiento y/o Autorizacion Tema: Otros - OTROS -                                      |                  |
|                                                                                                    | G            | Q EN-1-2023 Revision, Tratamiento y/o Autorizacion Tema: Prueba - TRÁMITE PRUEBA - Prueba Houston |                  |

 Continuamos con un ejemplo de una PA externa proveniente de OSEF (Obra Social del Estado Fueguino), la PM-26-2023. Un agente que pertenece a esa UO (como principal o secundaria) ve dicha PA en la bandeja de grupo y puede proceder de una de estas 2 maneras:  Viendo el "Asunto" ya sabe a qué UO asignar la PA, por lo tanto, realiza una "Asignación directa" de la misma, desde la "Bandeja del Grupo" (debe contar con el permiso correspondiente habilitado) hacia una UO o agente.

| Tareas dei Grupo                                                                                                    |                                         |
|----------------------------------------------------------------------------------------------------|-----------------------------------------|
| Proceso 🛛 🗣 Tarea 🗣 Prioridad 🗣 Todos 🗣 Asunfo Tipo 🗣 N <sup>o</sup>                                                        | Doc. Elec. 0 Año 0 Q 🍗                  |
| S 🔉                                                                                                    |                                         |
| Ordenar Por:   Descendente  Ver por Rol  Ver por Unidad Organizativa                                                        |                                         |
| PROCESOS 0   IFT (Testing) 7   Poder Legislativo (Testing) 2   Gobierno de Tierra del Fuego (Testing) 6 OSEF (Testing) 2    |                                         |
| N* Doc. Elect. Tarea Asunto                                                                                                 | Responsables Fecha entrada              |
| L Q. PM-28-2023 Revision, Tratamiento y/o Autorizacion Tema: AYUDA ECONOMICA - NOTA AFILIADO - PRUEBAS                      | 18/12/2023 11:05 🖳                      |
| Image: Second state         E-7-2023         Revision, Tratamiento y/o Autorizacion         Tema: Normade Prueba - NOMADE - | 20/12/2023 11:10 Asignar a otra Persona |
|                                                                                                    |                                         |
|                                                                                                    |                                         |

 Realiza una "Auto asignación" de la PA, la abre, y realiza un pase mediante "Finalizar Tarea", a la UO o agente que corresponda. Mediante esta modalidad, es posible también adjuntarle algo a la PA, en caso de que sea necesario.

| Tareas del Grupo                                                                                                   |                      |                  |          |
|----------------------------------------------------------------------------------------------------|----------------------|------------------|----------|
| Proceso: V Tarea: V Prioridad: V Todos V Asunto: Tipo: V                                                           | ° Doc. Elec. 0 Año 0 | Q 🍗              |          |
| 🖨 +Q 💋                                                                                                    |                      |                  |          |
| Ordenar Por. 💽 Descendente 💽 Ver por Rol 💽 Ver por Unidad Organizativa                                             |                      |                  |          |
| PROCESOS 0 IFT (Testing) 7 Poder Legislativo (Testing) 2 Gobierno de Tierra del Fuego (Testing) 5 OSEF (Testing) 2 |                      |                  |          |
| N <sup>+</sup> Doc. Elect. Tarea Asunto                                                                            | Responsables         | Fecha entrada    |          |
| PM-26-2023 Revision, Tratamiento y/o Autorizacion Terna: AYUDA ECONOMICA - NOTA AFILIADO - PRUEBAS                 |                      | 18/12/2023 11:05 | ደ        |
| I Asignar a bandeja personal sion, Tratamiento y/o Autorizacion Terma: Nomade Prueba - NOMADE -                    |                      | 20/12/2023 11:10 | <u> </u> |
|                                                                                                    |                      |                  |          |
|                                                                                                    |                      |                  |          |

4. La PA es recibida en la "Bandeja del Grupo" de la UO de destino. Aquí también se generarán la/s carpeta/s temporales, cuando contiene PA externas. El usuario responsable de trabajarla realiza una "auto asignación desde Bandeja del Grupo".

<u>Nota</u>: en caso de que se le haya enviado la PA directamente a su Bandeja Personal, este paso no se realiza

| Q 🗹 🗞 🎄 🗘                                                                                         |               |                  |
|---------------------------------------------------------------------------------------------------|---------------|------------------|
| Tareas del Grupo                                                                                  |               | •                |
| Proceso:   Tarea:  Prioridad  Prioridad  Asunto:  Tipo:  N* Do                                    | Elec. 0 Año 0 | Q >              |
| 🖕 🖓                                                                                               |               |                  |
| Ordenar Por:                                                                                      |               |                  |
| PROCESOS D PRUEBAS D OSEF (Testing)                                                               |               |                  |
| N* Doc. Elect. Tarea Asunto                                                                       | Responsables  | Fecha entrada    |
| PM-28-2023 Revision, Tratamiento y/o Autorizacion Tema: AYUDA ECONOMICA - NOTA AFILIADO - PRUEBAS |               | 27/12/2023 10:48 |
| Apignar a bandeja personal                                                                        |               |                  |
|                                                                                                   |               |                  |

5. El usuario se auto asigna también, la PA X interna correspondiente a su UO. Ej.: NMD\_P-3-2023.

|             |      |                        |                |                                        |                        |                                     |       |                                   |              | _                |   |                | _ |
|-------------|------|------------------------|----------------|----------------------------------------|------------------------|-------------------------------------|-------|-----------------------------------|--------------|------------------|---|----------------|---|
|             |      | Proce                  | HSO:           | Tarea: P                               | rioridad:              | ados 👻 Asunto:                      | Tipo: | <ul> <li>N° Doc. Elec.</li> </ul> | 0 Año 0      | Q 🍗              |   |                |   |
|             |      |                        |                |                                        |                        | 😋 ደ+ 🖨                              |       |                                   |              |                  |   |                |   |
| Ordenar Por |      |                        | • 0            | Descendente                            | Ver por Rol 🚺 Ver po   | or Unidad Organizativa              |       |                                   |              |                  |   |                |   |
| PROCES      | os 3 | PRU                    | EBAS           | OSEF (Testing)                         |                        |                                     |       |                                   |              |                  |   |                |   |
|             |      |                        | N* Doc. Elect. | Tarea                                  | Asunto                 |                                     |       | Tramite                           | Responsables | Fecha entrada    |   |                |   |
|             | Q    | <b>Ω</b> ←             | NMD_P-6-2023   | Revision, Tratamiento y/o Autorizacion | Tema: PRUEBA - NOMADE  | - S/Cantidad: 5 - Ciudad Mendoza    |       | Genus                             |              | 22/12/2023 10:34 | Q | <b>Ω+</b>      | 4 |
|             | Q    | <u></u> Ω <del>←</del> | NMD_P-4-2023   | Revision, Tratamiento y/o Autorizacion | Tema: OTROS - NOMADE - | Capacitación con grupo III del TCP  |       | Genus                             |              | 18/12/2023 11:01 | Q | <b>Ω+</b>      | 4 |
| •           |      | <b>£</b> ⊱             | NMD_P-3-2023   | Revision, Tratamiento y/o Autorizacion | Tema: PRUEBA - NOMADE  | - Capacitación con Grupo II del TCP |       | Genus                             |              | 14/12/2023 10:42 | Q | <mark>Ω</mark> | ą |
|             | L    | 60                     |                |                                        |                        |                                     |       |                                   |              |                  |   |                |   |

6. Abre la PA NMD\_P-3-2023 y con el editor del sistema, genera un documento autonumerado:

| 3 - Revision, Tratamient | ylo Autorizacion     |             |   |                                                                          |                                   |
|--------------------------|----------------------|-------------|---|--------------------------------------------------------------------------|-----------------------------------|
| ) 🖞 🕘 /                  | ∛ _2+                | > e4        | Q | Documento Reservado. 🧿                                                   | Tipo de Documento - NOMADE PRUEBA |
|                          |                      |             |   |                                                                          |                                   |
|                          |                      |             |   | Tareas Activas                                                           |                                   |
| 4-Revision, Tratamie     | nto șfo Astorizacion | · Pesdieste |   | Asignada a: ADMIN (Prueba Nomade)                                        | Finalizada et:                    |
|                          |                      |             |   | NMD_P-3-2023 Tema: PRUEBA - NOMADE - Capacitación con Grupo II del TCP [ |                                   |
|                          |                      |             |   | Revisión, Tratamiento vio Autorización                                   |                                   |
|                          |                      |             |   | Carátula                                                                 | •                                 |
| Area Origes              | ADMN                 |             |   |                                                                          |                                   |
| Zona                     | NÓMADESOFT           |             | - |                                                                          |                                   |
| Grupo de Trâmites        | NOWADE               |             | - |                                                                          |                                   |
|                          |                      |             |   |                                                                          |                                   |

• Se elige una plantilla

| Documentos                                                                                           | Descripción de la versión                                     | Pecha Autor                                               |
|----------------------------------------------------------------------------------------------------|---------------------------------------------------------------|-----------------------------------------------------------|
| Caratula TOB                                                                                         | Nimbre Visealitar Guardar                                     | Nuevo Documento) Nueva Versión                            |
| Caratula TCP<br>NMA                                                                                  | 自由自ち水Q均目型・□■ B 7 U 5 x x え 7 □ □ 1 4 4                        |                                                           |
| Nota Interna TGP                                                                                     |                                                               |                                                           |
| Notificación                                                                                         | - Lammo - 🔽 - 🔟 - 25 🗐                                        | D.                                                        |
| Notofición                                                                                           |                                                               | - 19                                                      |
|                                                                                                    |                                                               | 2010 - 49 ANVERSARIO DE LA RESTRUBACIÓN DE LA DEMOGRACIA" |
| Nota Interna N.º <el g<="" numero="" se="" td=""><td>enerara al firmar el PDE&gt;</td><td></td></el> | enerara al firmar el PDE>                                     |                                                           |
| ody p                                                                                                |                                                               |                                                           |
|                                                                                                    | Adjuntar al Expediente Adjuntar al Expediente y Firma Documen | nto Administrativo                                        |
|                                                                                                    |                                                               |                                                           |

 $\circ$  Se escribe un nombre

| Carátula TCP      | Ins        | tructivo  |          |
|-------------------|------------|-----------|----------|
| 🕢 Fuente HTML 📋 🧕 | a 🛛 🖌 🖥    | IT IN 🦘 🧷 | Q 4a 🗮   |
| Estilo - Normal   | - Fuente - | Tamaño -  | A- A- 50 |

• Si se necesita, se escribe algo en "la hoja"

| Carátula TCP                                                                                                    | Instructivo                                                                                                    | v                        | lisualizar  | Guardar   |                               |
|----------------------------------------------------------------------------------------------------|----------------------------------------------------------------------------------------------------|--------------------------|-------------|-----------|-------------------------------|
| Puente HTML                                                                                                    |                                                                                                    | . →   Q, t3   閘   ♥-   □ | ■ B I U     | 5 ×2 ×2 💰 | <i>I</i> <sub>×</sub>   :≡ :≡ |
| Estilo • Normal                                                                                                    | • Fuente • 16                                                                                                    | • A• Ø• S 🗊              |             |           |                               |
| Nota Interna N.° <el n<br="">Esto es una prueba de</el>                                                                                                    | umero se generara al firma<br><mark>el instructivo</mark>                                                                | el PDE>                  |             |           |                               |
| Nota Interna N.º <el r<br="">Esto es una prueba de<br/><la fecha="" generar<="" se="" td=""><td>umero se generara al firmal<br/><mark>el instructivo</mark><br/>a al firmar el <u>PDF</u>&gt;</td><td>el <u>PDE</u>&gt;</td><td></td><td></td><td></td></la></el> | umero se generara al firmal<br><mark>el instructivo</mark><br>a al firmar el <u>PDF</u> >                                | el <u>PDE</u> >          |             |           |                               |
| Nota Interna N.º <el r<br="">Esto es una prueba di<br/><la fecha="" generar:<br="" se="">"Las lalas Malvinas, Georgias de</la></el>                                                                                                    | umero se generara al firmai<br>el instructivo<br>a al firmar el <u>PDF</u> ><br>4 Sur, Sándwich del Sur y los espacios m | el PDF>                  | argentinos* |           |                               |
| Nota Interna N.º <el r<br="">Esto es una prueba d<br/><la fecha="" generar:<br="" se="">"Las falas Malvinas, Georgias de<br/>body p span</la></el>                                                                                                    | umero se generara al firmal<br>el Instructivo<br>a al firmar el PDE><br>I Sur, Sándwich del Sur y los espacios m         | el PDE>                  | argentinos" |           |                               |

• Se presiona el botón "Adjuntar al expediente"

| ieba del instructivo                                                                                   |
|----------------------------------------------------------------------------------------------------|
| enerara al firmar el PDE>                                                                              |
|                                                                                                    |
| orgias del Sur, Sándwich del Sur y los espacios marílimos e insulares correspondientes son argentinos" |
|                                                                                                    |
| Adjuntar al Expediente a Adjuntar al Expediente y Pirma                                                |
| Genera un archivo PDF y lo adjunta al exped                                                            |
| Contenido                                                                                              |
|                                                                                                    |
|                                                                                                    |

• Se elige la opción "Documento"

| Archivos Document                                   |
|-----------------------------------------------------|
| Tipo Documento:                                     |
| Concatenar Incorporar Documento Externo             |
| Metadatos                                           |
| Crear                                               |
| al Expediente Expediente y Firman Documento Adminis |
|                                                     |

o Se concatena el PDF correspondiente

| Organizar • Nueva ca                                                          | peta                                            | 🏼 • 🔟                                                                                                    | 0 DUTINGALLO |                                          |    |
|-------------------------------------------------------------------------------|-------------------------------------------------|----------------------------------------------------------------------------------------------------|--------------|------------------------------------------|----|
| Verito Ette equipo Cournentos Escritorio Indepens Videos Videos Videos Videos | Nombre<br>Nombre                                | Fecha de mo ^<br>30/10/2023 1<br>30/10/2023 1<br>25/10/2023 1<br>25/10/2023 2<br>06/10/2023 5<br>06/10/2023 5<br>06/10/2023 5<br>06/10/2023 1<br>14/09/2023 1<br>13/09/2023 1 | Dess Dev Det | catenar Inc                              | OF |
| 📌 Red                                                                         |                                                 | 11/09/2023 1<br>11/09/2023 1<br>01 00 00 0                                                                                                    | Archivos     | iment                                    |    |
| Nombre                                                                        | de archivo: Manual de Usuario Adminis 🗸 🕴 t.odt |                                                                                                    | Tpc ocume    | to:                                      |    |
|                                                                               |                                                 | Abrir Cancelar                                                                                                    | Concatenar   | nconporar Documento Externo<br>Metadatos |    |

• Se selecciona el "Tipo Documento" correspondiente del combo desplegable

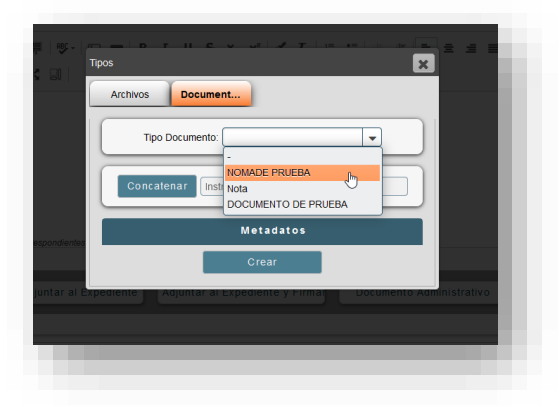

• Se presiona el botón "Crear"

| Tipos    | Archivos Document                                             |
|----------|---------------------------------------------------------------|
|          | Tipo Documento                                                |
| entes    | Metadatos                                                     |
|          | Crear                                                         |
| al Expec | iente Adjuntar al Expediente y Firma Documento Administrativo |

7. Si es el responsable de ese "Tipo de Documento" elegido, debe presionar el botón "Suspender" para guardar la foja recién adjuntada.

| 🗸 Finalizar Tarea | 🕞 Suspender 📊 | Archivar |
|-------------------|---------------|----------|

Si no es responsable, debe "Requerir la firma" al responsable, para numerar ese documento.

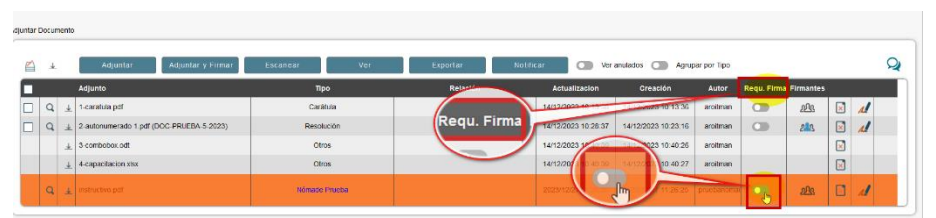

8. Siguiendo el caso en el que sea responsable: vuelve a abrir la PA y se firma la foja adecuada, que debe numerar.

| tar D | ocume | into                                   |                          |          |       |          |              |         |                     |               |             |           |    |          |
|-------|-------|----------------------------------------|--------------------------|----------|-------|----------|--------------|---------|---------------------|---------------|-------------|-----------|----|----------|
|       | ¥     | Adjuntar                               | Adjuntar y Firmar        | Escanear | Ver   | Exportar | Notificar    | Ver ar  | nulados 🔵 Agrup     | oar por Tipo  |             |           |    | Q        |
|       |       | Adjunto                                |                          | Tipo     |       | Relación | Actualiza    | cion    | Creación            | Autor         | Requ. Firma | Firmantes |    |          |
|       | Q     | 1-caratula.pdf                         |                          | Carát    | la    |          | 14/12/2023 1 | 0:13:38 | 14/12/2023 10:13:36 | aroitman      |             | .2Å\$     | ×. | 1        |
|       | Q     | 1 2-autonumerado 1                     | .pdf (DOC-PRUEBA-5-2023) | Resolu   | ión   |          | 14/12/2023 1 | 0:28:37 | 14/12/2023 10:23:16 | aroitman      |             | 212       | ×. | 1        |
|       |       |                                        |                          | Otro     | i     |          | 14/12/2023 1 | 0:40:39 | 14/12/2023 10:40:26 | aroitman      |             |           | ×  |          |
|       |       | 4-capacitacion.xlsa                    | r                        | Otro     | i     |          | 14/12/2023 1 | 0:40:39 | 14/12/2023 10:40:27 | aroitman      |             |           | ×  | <u> </u> |
|       | Q     | 5-instructivo.pdf (N                   | MD-P-7-2023)             | Nómade F | rueba |          | 27/12/2023 1 | 6:12:15 | 27/12/2023 11:26:25 | pruebanomac   | •           | 285       |    | 1        |
| 1     | 4     | · ···································· | unit + -1 - 2023)        | Nonaue P | 10000 |          | 201220231    | 0.12.13 | 21112/2020 11:20:20 | procoarroniae |             | 2005      |    |          |

9. Cuando ya se "auto numeró", se descarga la foja en PDF.

| 4 |          | Adjuntar Adjuntar y Firmar               | Escanear |
|---|----------|------------------------------------------|----------|
|   |          | Adjunto                                  |          |
| Q | 4        | 1-caratula.pdf                           |          |
| Q | <u>+</u> | 2-autonumerado 1.pdf (DOC-PRUEBA-5-2023) | R        |
|   | <u>+</u> | 3-combobox.odt                           |          |
|   | ⊥        | 4-capacitacion.xlsx                      |          |
| Q | ¥        | 5-instruc vo.pdf (NMD-P-7-2023)          | Nóm      |

 Se modifica el nombre dentro de la carpeta configurada para la descarga, agregándole como sufijo el "tipo y número" recientemente generado, por ejemplo: "Instructivo NMD-P- 7-2023" (lo que se agregó es lo que se muestra en azul)

| ^ Nombre                      | Fecha de m |
|-------------------------------|------------|
|                               |            |
| Sinstructive NMD-P-7-2023. df | 27/12/2023 |
| 👌 Reporte-2 <del>5.pu</del>   | 26/12/2023 |
| 👌 Reporte-22.pdf              | 26/12/2023 |
| 🔄 desktop.ini                 | 25/12/2023 |
|                               |            |

11. En la PA interna abierta, se presiona "Finalizar tarea" y se realiza un pase a la "Bandeja del Grupo" de la UO del usuario (es decir, se "devuelve").

|                                     | PASE DE EXPEDIENTE |         |                            |
|-------------------------------------|--------------------|---------|----------------------------|
| Dentro de la organización           |                    |         | A una Organización Externa |
| Asignar al Iniciador:               | -                  |         |                            |
| Devolver: pruebanomade              |                    |         |                            |
| Buscar por Apellido;                |                    | ACTIVAS |                            |
|                                     |                    | PRUEBAS |                            |
| Despacho                            |                    |         |                            |
|                                     |                    |         |                            |
| ADMIN                               | тср 🔷              |         |                            |
| Asesoría Letrada                    | TCP                |         |                            |
| Comisión de Mejora Continua         | TCP                |         |                            |
| Coordinación de la Secretaría Legal | TCP                |         |                            |
| Cuerpo de Abogados                  | TCP                |         |                            |
| Cuerpo Plenario de Miembros         | тср                |         |                            |
| Hauaria                             |                    |         |                            |
| osuano.                             | <b>•</b>           |         |                            |
| ptivo del pase                      |                    |         |                            |
|                                     |                    |         |                            |
|                                     |                    |         |                            |

12. Se abre la PA del Organismo externo al que se debe adjuntar el documento autonumerado descargado. Si está en la "Bandeja del Grupo" se realiza una auto asignación, esto no será necesario si desde la UO Mesa de entradas le hicieron el pase directo (sin pasar previamente por la "Bandeja del Grupo").

En este ejemplo tomamos una PA de OSEF: PM-26-2023

|                     |                                           | Tareas Personales                               |
|---------------------|-------------------------------------------|-------------------------------------------------|
|                     |                                           | Tipo: 💽 🗸 N° Doc. Elec. 0 Año 0 Q 🍗             |
| Ordenar Por:        | Descendente                               | S 2+ 🖨                                          |
| PROCESOS 2 Gobierno | o de Tierra del Fuego (Testi              | ng) 1 OSEF (Testing) 1                          |
| N° Doc. Elect.      | Tarea                                     | Asunto                                          |
| РМ-26-2023          | Revision, Tratamiento y/o<br>Autorizacion | Tema: AYUDA ECONOMICA - NOTA AFILIADO - PRUEBAS |
| Ver el contenido de | el expediente                             |                                                 |
|                     |                                           |                                                 |
|                     |                                           |                                                 |

<u>Nota</u>: Se recuerda que estas PA externas, se encuentran en "Carpetas temporales" (celestes), tanto en las Bandejas grupales como en las bandejas personales.

## 13. Dentro de esta PA:

o se presiona el botón "Adjuntar" (se encuentra sobre la grilla de Contenido)

| ¥ |          | Adjuntar Adjuntar y Firmar           | Escanear Ver | Exportar | Notificar 🛛 🕥 Vera  | anulados |
|---|----------|--------------------------------------|--------------|----------|---------------------|----------|
|   |          | Adjunto                              | Тіро         | Relación | Actualizacion       | c        |
| Q | ¥        | 1-caratula.pdf                       | Carátula     |          | 09/11/2023 09:06:51 | 09/11/2  |
| Q | *        | 2-pdf prueba b.pdf                   | Informe      |          | 09/11/2023 09:07:46 | 09/11/2  |
| Q | ¥        | 3-1.pdf (RN-23-2023)                 | Decreto      |          | 09/11/2023 09:08:18 | 09/11/2  |
| Q | <u>+</u> | 4-documento firmado digitalmente.pdf | Constancias  |          | 09/11/2023 09:08:31 | 09/11/2  |
| Q | 4        | 5-documento prueba a.pdf             | Otros        |          | 09/11/2023 09:09:16 | 09/11/3  |
| Q | ¥        | 6-acta-post-aop-1-2023.pdf           | Otros        |          | 18/12/2023 11:04:33 | 18/12/   |

o se busca el adjunto autonumerado, que fue descargado

| Subir archivo        |                                                                                                    |                     |
|----------------------|----------------------------------------------------------------------------------------------------|---------------------|
| → × ↑ 📙 « non        | nadesoftqa > Mi unidad 🛛 🗸 🕐 📗                                                                                   | Buscar en Mi unidad |
| ganizar 🔹 Nueva carp | eta                                                                                                    | • •                 |
|                      | Nombre                                                                                                    | Fecha de mo         |
| Integrate            | E-manager -                                                                                                    | 28/12/2023 8        |
| L Test Test          | Instructivo NMD-P-7-2023.pdf                                                                                     | 27/12/2023 16:18    |
| S Edu and an         | a second second                                                                                                  | 26/12/2023 1        |
|                      | Contraction of the                                                                                               | 26/12/2023 1        |
|                      |                                                                                                    | 22/12/2023 1        |
| 8                    | and the second second second second second second second second second second second second second second second | 21/12/2023 1        |
| the second           | Terrar Contract                                                                                                  | 21/12/2023 1        |
|                      |                                                                                                    | 21/12/2023 1        |
| Manca                | Contraction and the second                                                                                       | . 20/12/2023 1      |
| Carlos In .          |                                                                                                    | 20/12/2023 1        |

• se presiona "Abrir" y se elige el "Tipo Adjunto" del combo desplegable.

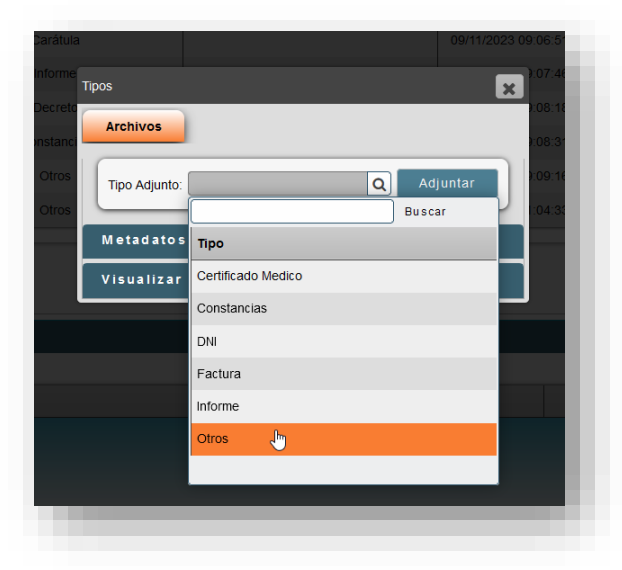

 Finalmente se presiona "Adjuntar" y ya queda la foja en la grilla de "Contenido".

| 2 | Ļ |   | Adjuntar Adjuntar y Firmar           | Escanear Ver | Exportar | Notificar 🛛 🔿 Vera  | anulados 🔲 Agruj    | par por Tipo  |            |               |   | 9 |
|---|---|---|--------------------------------------|--------------|----------|---------------------|---------------------|---------------|------------|---------------|---|---|
|   |   |   | Adjunto                              | Tipo         | Relación | Actualizacion       | Creación            | Autor         | Requ. Firm | a Firmantes   |   |   |
| ] | Q | * | 1-caratula.pdf                       | Carátula     |          | 09/11/2023 09:06:51 | 09/11/2023 09:06:49 | daniela.garci |            | . <u>1</u> 26 | × | A |
| 1 | Q | ₹ | 2-pdf prueba b.pdf                   | Informe      |          | 09/11/2023 09:07:46 | 09/11/2023 09:07:44 | daniela.garci |            | 229           | × | A |
| 1 | Q | ¥ | 3-1.pdf (RN-23-2023)                 | Decreto      |          | 09/11/2023 09:08:18 | 09/11/2023 09:07:58 | daniela.garci |            | 28            | × | A |
| 1 | Q | ¥ | 4-documento firmado digitalmente.pdf | Constancias  |          | 09/11/2023 09:08:31 | 09/11/2023 09:08:30 | daniela.garci | •          | 28            | × | A |
| T | Q | ¥ | 5-documento prueba a.pdf             | Otros        |          | 09/11/2023 09:09:16 | 09/11/2023 09:09:13 | daniela.garci |            | 226           | × | A |
| 1 | Q | * | 6-acta-post-aop-1-2023.pdf           | Otros        |          | 18/12/2023 11:04:33 | 18/12/2023 11:03:34 | rruiz         |            | 212           | × | A |
|   | q | ¥ | instructivo nmd-p-7-2023.pdf         | Otros        |          | 28/12/2023 11:32:27 | 28/12/2023 11:32:27 | pruebanoma    |            | <u>,9</u> 26  | × | 1 |

<u>Nota</u>: este listado de "Tipo de Adjunto" que se despliega, es configurado en el organismo de origen, en este caso, serían los "Tipos de Adjuntos" que tiene configurado OSEF. Por esta razón, se recomienda que si se necesita algún "tipo" en especial, para cada organismo, se solicite al mismo la creación de dicho "tipo de adjunto" para poder ser utilizado.

14. Luego de adjuntar el archivo, para "devolver" esta PA externa a la Mesa de Entradas o a otro sector del TCP si el proceso lo requiere así, se cliquea en "Finalizar Tarea" y se realiza el pase.

| 🕡 Indica que      | () Indica que existen consultar realizadas sobre esa observacion. |          |  |  |  |  |
|-------------------|-------------------------------------------------------------------|----------|--|--|--|--|
| V Finalizar Tarea | Buspender                                                         | Archivar |  |  |  |  |
|                   |                                                                   |          |  |  |  |  |

**Nota**: si fuera necesario, antes de realizar el pase, se firma el adjunto recién subido a la PA.

| - | Jocum | iento    |                                      |              |          |                     |                     |                |                |              |     |   |
|---|-------|----------|--------------------------------------|--------------|----------|---------------------|---------------------|----------------|----------------|--------------|-----|---|
| 1 | ¥     |          | Adjuntar Adjuntar y Firmar           | Escanear Ver | Exportar | Notificar 🛛 🔘 Vera  | anulados 🗂 Agrup    | oar por Tipo   |                |              |     | Q |
|   |       |          | Adjunto                              | Тіро         | Relación | Actualization       | Creación            | Autor          | Requ. Firma Fi | rmantes      |     |   |
|   | Q     | *        | 1-caratula.pdf                       | Carátula     |          | 09/11/2023 09:06:51 | 09/11/2023 09:06:49 | daniela.garcia |                | ഷം           | × 4 | 1 |
| ו | Q     | <u>+</u> | 2-pdf prueba b.pdf                   | Informe      |          | 09/11/2023 09:07:46 | 09/11/2023 09:07:44 | daniela.garcia |                | ഷം           |     | 1 |
|   | Q     | +        | 3-1.pdf (RN-23-2023)                 | Decreto      |          | 09/11/2023 09:08:18 | 09/11/2023 09:07:58 | daniela.garcia |                | 213          | × 4 | 1 |
|   | Q     | *        | 4-documento firmado digitalmente.pdf | Constancias  |          | 09/11/2023 09:08:31 | 09/11/2023 09:08:30 | daniela.garcia |                | 213          | × 4 | 1 |
|   | Q     | *        | 5-documento prueba a.pdf             | Otros        |          | 09/11/2023 09:09:16 | 09/11/2023 09:09:13 | daniela.garcii |                | <u>1</u> 23. | × 4 | 1 |
|   | Q     | *        | 6-acta-post-aop-1-2023.pdf           | Otros        |          | 18/12/2023 11:04:33 | 18/12/2023 11:03:34 | rruiz          |                | 218          | × 4 | 1 |
|   | q     | *        | instructivo nmd-p-7-2023.pdf         | Otros        |          | 28/12/2023 11:32:27 | 28/12/2023 11:32:27 | pruebanomac    |                | ายะ          |     | 1 |

### 15. Por último:

 una vez que la PA externa está nuevamente en la "Bandeja grupal" de Mesa de Entradas se realiza nuevamente una "auto asignación" (el usuario que corresponde)

| oced. Administrativos | Seguimiento Alta Reclami                  | o Comunicados 🕕 Calendario Alta Ticket Tickets                  |              | MESA DE ENTRA    | ADAS       |  |  |
|-----------------------|-------------------------------------------|-----------------------------------------------------------------|--------------|------------------|------------|--|--|
| Q (2 ) A D            |                                           |                                                                 |              |                  |            |  |  |
| Tareas del Grupo      |                                           |                                                                 |              |                  |            |  |  |
| Proceso:              | 🗶 Tarea                                   | Prontad     V Todos     V Asunto:     Tpo:     V No. Elec.      | Aflo Q       | >                |            |  |  |
| 다. 오+ 즉               |                                           |                                                                 |              |                  |            |  |  |
|                       | Descendente                               | Ver por Rol 💽 Ver por Unidad Organizativa                       |              |                  |            |  |  |
| IFT (Testing) 🛛       | Poder Legislativo (Testi                  | ng) 🗿 Gobierno de Tierra del Fuego (Testing) 🔕 OSEF (Testing) 🔕 |              |                  |            |  |  |
| N* Doc. Elect.        | Tarea                                     | Asunto                                                          | Responsables | Fecha entrada    |            |  |  |
| Q €-7-2023            | Revision, Tratamiento y/o<br>Autorizacion | Tema: Nomade Prueba - NOMADE -                                  |              | 20/12/2023 11:10 | <u></u> ደ+ |  |  |
| Q Q PM-26-2023        | Revision, Tratamiento yio<br>Autorizacion | Tema: AYUDA ECONOMICA - NOTA AFILIADO - PRILEBAS                |              | 28/12/2023 11:37 | <u></u> ደ+ |  |  |

o desde la Bandeja Tareas personales, el usuario abre la PA

|                                                      | Taroas Porsonales                               |  |  |  |  |
|------------------------------------------------------|-------------------------------------------------|--|--|--|--|
| Ordenar Por                                          |                                                 |  |  |  |  |
| N° Doc. Elect. Tarea                                 | Asunto                                          |  |  |  |  |
| PM-26-2023 Revision, Tratamiento y/o<br>Autorizacion | Tema: AYUDA ECONOMICA - NOTA AFILIADO - PRUEBAS |  |  |  |  |
| Ver el contenido del expediente                      |                                                 |  |  |  |  |
|                                                      |                                                 |  |  |  |  |
|                                                      |                                                 |  |  |  |  |

 se *finaliza tarea* (la opción que permite realizar un pase), para "*devolver*" la PA externa al organismo de origen

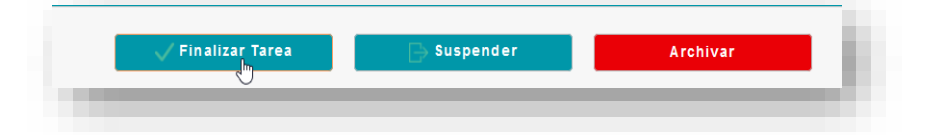

 en esta ventana hay que cliquear la opción "A una Organización Externa", seleccionar la opción "Devolver al origen", y por supuesto elegir una "Tarea Realizada" (En este caso se eligió "PASE DE EXPEDIENTE").

|                 | PASE DE EXPEDIENTE         |
|-----------------|----------------------------|
| Dentro de la or | ganización<br>Organización |
| Motivo del pase |                            |
|                 | Asignar cerrar             |

 se elige la opción "Unidad Organizativa" para devolverlo a la Bandeja del Grupo del usuario que la remitió. Se puede escribir un "*Motivo del pase*". Esto es opcional.

| digita | Asignación Directa PM-26-2023 / OSEE (Testing)      |                 | 09/11/2023 09:0 |
|--------|-----------------------------------------------------|-----------------|-----------------|
| a.pdf  |                                                     |                 | 09/11/2023 09:0 |
| )23.pd | PASE DE EXPEDIENTE                                  |                 | 18/12/2023 11:0 |
| -2023  | 💿 Devolver a origen 📕 Usuario 🦵 Unidad Organizativa |                 | 28/12/2023 11:3 |
|        | Motivo del pase Devolver a la Unidad Organizati     | iva del usuario | de origen       |
|        |                                                     |                 |                 |
|        | Asignar cerrar                                      | ) S             |                 |
|        |                                                     |                 |                 |
|        | Asunto                                              | Tipo            |                 |

<u>Nota</u>: se puede elegir la opción "Devolver al usuario", pero se acordó que se devolverá a la UO de orígen

Con esto termina el procedimiento interno.